# 令和7年度 情報教育研究センターガイダンス

情報教育研究センターガイダンス

1

# 最初に行うこと

- 配付物の確認
- •Wi-Fiの設定
  - キャンパスでWi-Fiを利用できるようにする
- NU-Apps Gアカウントを端末に登録
  - •よく利用する端末でアカウントの登録を行う
- NU-Gmailの確認
- CST-VOICEへのアクセス & お気に入り登録
  - •大学で利用する電子掲示板サイト,学修支援システムへアクセスしブラウザへ登録する
- CST-VOICEマニュアルサイトへのアクセス
- •日本大学Zoomアカウントの設定
- 情報教育研究センターからのアナウンス

### 配付物の確認

- 事務ガイダンス時に配付される情報教育研究センター関連のもの
  - IDパスワード通知カード
  - ・学生メールアドレス通知書(A4用紙)
  - NU-Apps Gスタートガイド2025 (A4用紙)

| IDパスワード通知カード                                                                                                    | パスワード通知カード 用語確認                                |                               |                                                                                                    |
|----------------------------------------------------------------------------------------------------|------------------------------------------------|-------------------------------|----------------------------------------------------------------------------------------------------|
| #**/7<br>IDパスワード通知カード                                                                                                    | ①ID(統一認証ID)                                    | IDパスワード通知<br>カードに記載           |                                                                                                    |
| ##<br>0000                                                                                                    | ②NU-Apps Gユーザー名                                | A4用紙に記載                       | です。<br>あなたの学生メールアドレス csxx999998g. nihon-u. ac. jp                                                                                                    |
| 1D PASSWORD<br>g0000000a 38538538<br>本IDとパスワードで行われた構構は全て<br>あなたが責任を負うことになります。<br>安全の為下記URLでパスワードを定期的<br>に変更するなどの対策を人がりましたう。        | ③パスワード                                         | IDパスワード通知<br>カードに記載<br>①, ②共通 | 学生メール・NL-AppsG 0 URL<br>https://mail.google.com/a/g.nihon-u.ac.jp/<br>理工学部ポータルサイト CST-VOICE の URL<br>https://voice.cst.nihon-u.ac.jp/<br>(こちらにも学生メールのリンクがあります)<br>以上 |
| (URL) http://www.auth.cst.nihon-u.ac.jp*<br>本IDEレバスワードICT 和用できる能数。<br>サービスについては前機能育研究セン<br>ターガイドブックを参照ください。<br>日本大学環工学部 情報教育研究センター | ④大学発行の個人メールアドレス<br>NU-Apps Gメールアドレス<br>(NUメール) | ②@g.nihon-u.ac.jp             |                                                                                                    |

学生メールアドレス通知書

### Wi-Fiの設定

- ・キャンパス内のWi-Fiを利用できるように設定する(任意)
- •スマートフォン,タブレット,PCなど様々な端末で利用可能

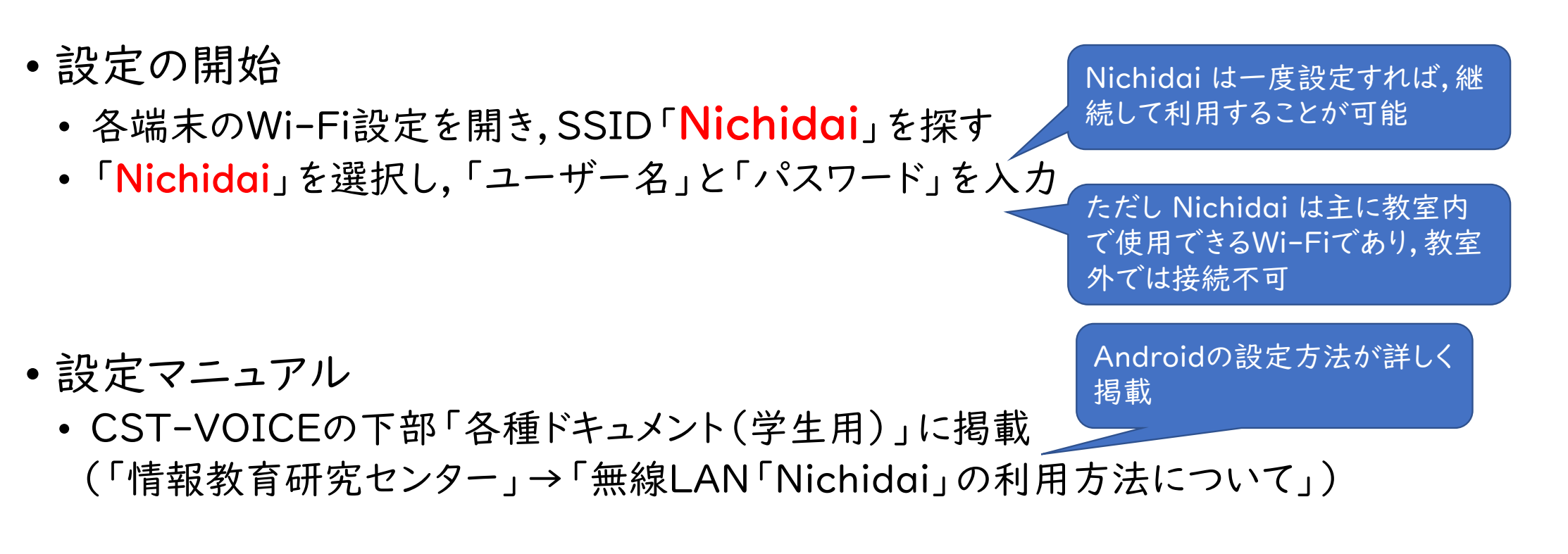

# NU-Apps Gアカウントの端末への登録

- NU-Apps G
  - 日本大学から提供されるEメールアドレス(××××@g.nihon-u.ac.jp) がアカウント
  - Googleがベースのシステム
- •端末への登録(スマートフォン,タブレット)
  - アカウント設定画面より,Gmailアカウントを追加を選択
  - ID: NUメールアドレス(××××@g.nihon-u.ac.jp)
- •端末のブラウザへ登録(スマートフォン,タブレット, PC)
  - ブラウザを開いて「http://mail.g.nihon-u.ac.jp」にアクセス

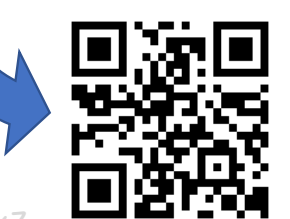

Gmail、カレンダー

などが同期

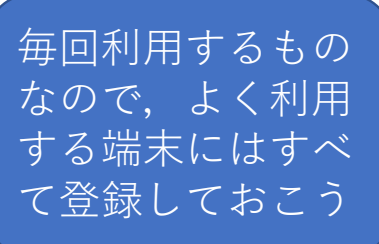

アクセス権限が要求されるとき(CST-VOICEへのアクセス,講義動画の視聴など)

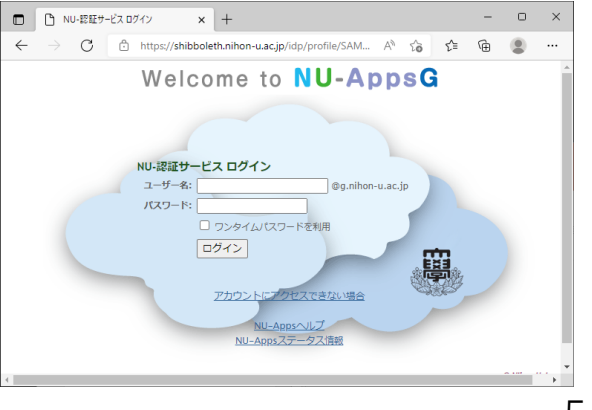

## NU-Gmailの確認

 ブラウザにログインしている状態であれば、ブラウザ右上の「Gmail」または アプリリストの中から「Gmail」を選択

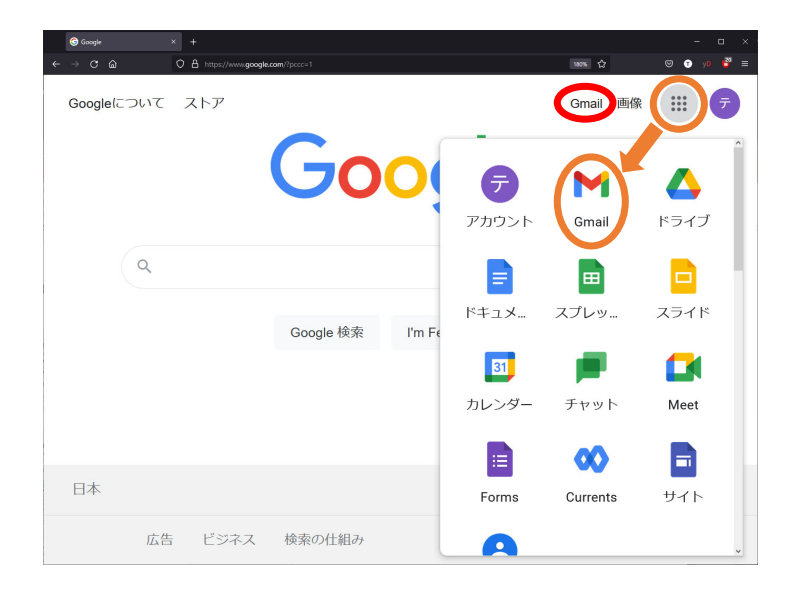

スマートフォン,タブレットでは, Gmailアプリ をインストールしましょう

| ← → C @ O A http                                                                             | s://mail.google.com/mail/u/0/?ogbl#inbox | 1998、☆ 💿                                                                                                    | 0   |
|----------------------------------------------------------------------------------------------|------------------------------------------|----------------------------------------------------------------------------------------------------|-----|
| = 附 Gmail                                                                                    | <b>Q</b> すべてのスレッドを検索                     | 荘 ● アクティブ・ ② 🕸 🏭 👹                                                                                                    | 9   |
| 1 ( <sup>4</sup> EFŪ                                                                         | □ • C :                                  | 1-27/27行 〈 〉 胡                                                                                                    | •   |
| x-11                                                                                         | □ ☆ 日本大学理工学部船橋校                          | [理工学部学生課 (再送)] (期限:明日正午まで)) 【重要・至急】「学生等の学びを継続するため… 3月1<br>201.「学生等の… @ 02.「学生等の… 3月1                                                                       | 3日  |
| 又信トレイ       ☆     スター付き       ③     スヌーズ中       ▶     送信済み       □     下書き       ∨     ちっと見る | □ ☆ 日本大学理工学部船橋校                          | [理工学部学生課 (再送)] (期限:明後日正午まで) 【重要・至急】「学生等の学びを継続するた… 3月1<br>201.「学生等の… (型 02.「学生等の…)                                                                          | 2日  |
|                                                                                              | 🗌 🏠 【送信専用】日本大学理                          | [理工学部学生課] 【重要・至急】「学生等の学びを継続するための緊急給付金」三次募集について(… 3月1<br>201.「学生等の… 202.「学生等の… 3月1                                                                          | 1日  |
|                                                                                              | 🗌 🚖 YouTube                              | YouTube の利用規約の変更について - このたび、YouTube の利用規約(以下「規約」)が更新される 2021/05                                                                                            | /25 |
| <ul> <li>チャット +</li> <li>会話はありません<br/>チャットを開始</li> </ul>                                     | 🗌 🚖 ตราส-9/มเ                            | 転送先メールアドレス登録完了-転送先メールアドレスの登録が完了しました。 2021/03                                                                                                    | /26 |
|                                                                                              | 🗌 📩 Zoom                                 | Your Zoom account password has been changed - Hi 情報 テスト, Your Zoom account (cste19047@g 2020/12                                                            | /22 |
|                                                                                              | 🗌 🚖 Zoom                                 | Zoomアカウントをアクティベートしてください - アカウントをアクティベートするには、以下のボタ 2020/12                                                                                                  | /22 |
|                                                                                              | □ ☆ 日本大学理工学部ICT教                         | CSTポータルIIの復旧につきまして - 学生のみなさんへ 先ほどメールにて報告いたしましたCS 2020/08                                                                                                   | /04 |
|                                                                                              | □ ☆ 日本大学理工学部ICT教                         | 【重要】CSTポータルIIのアクセス障害について - 学生のみなさんへ標記の件につきまして, 8月3日 2020/08                                                                                                | /04 |
|                                                                                              | □ ☆ 日本大学理工学部                             | <ul> <li>令和2年度 日本大学理工学部 事務・履修カイダンス・日本大学理工学部1年生のみなさんへ「事</li> <li>2020/04</li> <li>2020/04</li> <li>         → 令和2年度事務         <ul> <li></li></ul></li></ul> | /16 |
| <ul> <li>スペース +</li> <li>まだスペースはありません<br/>スペースを作成または検索</li> </ul>                            | □ ☆ 日本大学理工学部                             | 令和2年度日本大学理工学部事務・履修ガイダンス・日本大学理工学部1年生のみなさんへ「事         2020/04           ● 令和2年度単務         ● 令和2年度事務                                                          | /16 |
|                                                                                              | □ ☆ 日本大学理工学部                             | <ul> <li>令和2年度 日本大学短期大学部(船橋校舎) 事務・履修ガイダンス・日本大学短期大学部(船橋 2020/04</li> <li>■ 令和2年度 事務</li> <li>■ 令和2年度 事務</li> </ul>                                          | /16 |
|                                                                                              | □ ☆ 日本大学理工学部                             | <ul> <li>令和2年度 日本大学理工学部 事務・履修ガイダンス・日本大学理工学部1年生のみなさんへ「事</li> <li>2020/04</li> <li>■ 令和2年度 事務</li> <li>■ 令和2年度 事務</li> </ul>                                 | /16 |
| 会議                                                                                           | □ ☆ 日本大学理工学部                             | 令和2年度 日本大学理工学部 事務・履修方イダンス・日本大学理工学部1年生のみなさんへ「事 2020/04                                                                                                    | /16 |

# CST-VOICEへのアクセス

 CST-VOICE https://voice.cst.nihon-u.ac.jp
 College of Science and Technology -Virtual Open Institute for Communication and Education

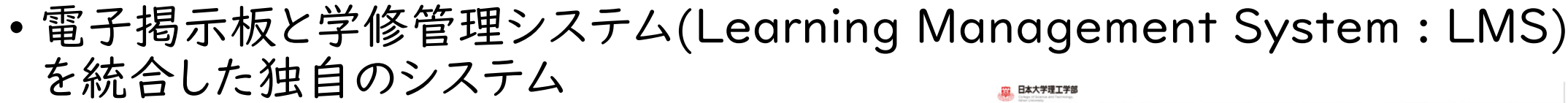

- •大学からの連絡や授業で使用
- ・おすすめ
  - CST-VOICEをお気に入りに登録

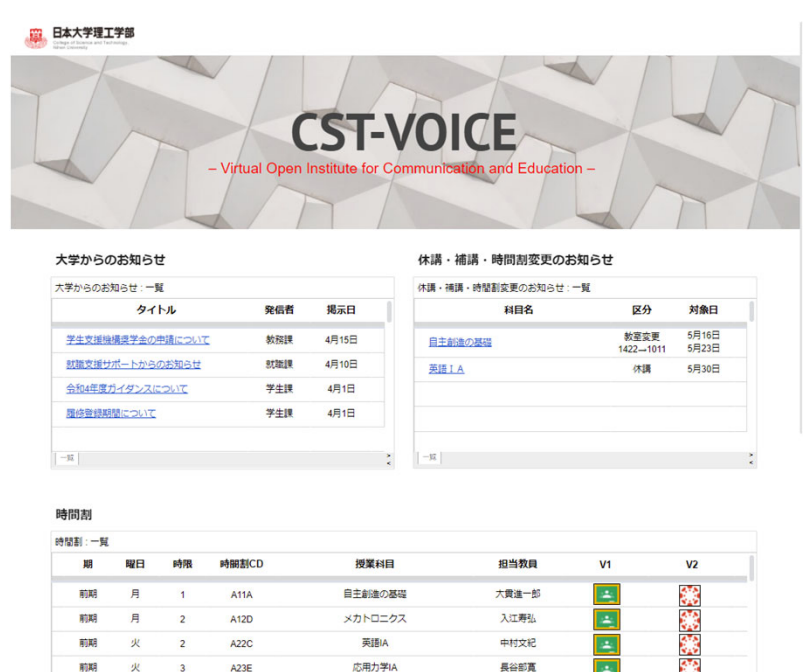

情報教育研究センターガイダンス

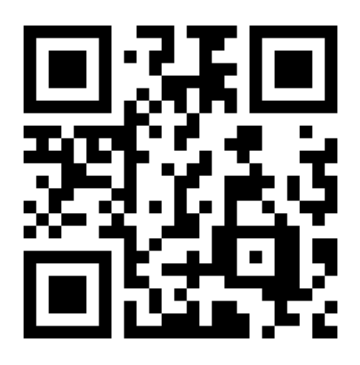

7

## CST-VOICEマニュアルサイトへのアクセス

- ブラウザを開いて以下のURLにアクセス https://sites.google.com/nihon-u.ac.jp/voice-manual/top
- ・または、CST-VOICEのリンク集より「CST-VOICEマニュアルサイト」をクリック
- ・おすすめ
  - CST-VOICEマニュアルサイトもお気に入りに登録

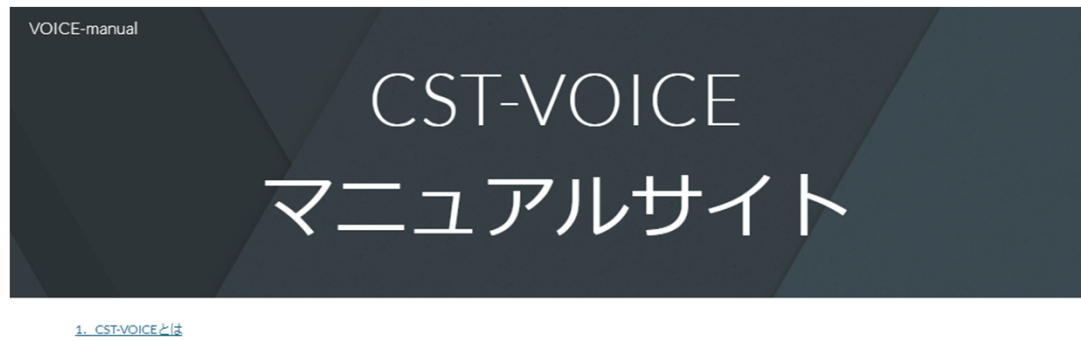

<u>1. CST-VOICEとは</u> 2. トップページの構成

#### 1. CST-VOICEとは

- CST-VOICE (College of Science and Technology Virtual Open Institute for Communication and Education)は、大学から発信される情報の電子掲示板と学修管理システム( Learning Management System: LMS)を統合した理工学部独自の統合システムです。
- CST-VOICE にはNU-Apps Gのアカウント (NUメールアカウント) とパスワードでアクセスします。
- 本サイトはCST-VOICEの仕様と使い方を説明するものです。
- 本サイトの情報は随時更新されます。

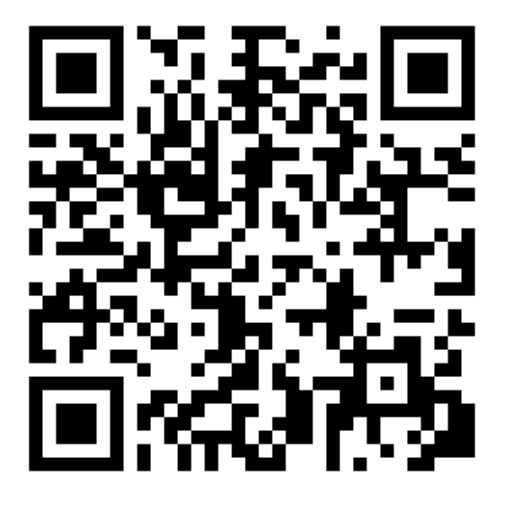

## 日本大学Zoomアカウントの設定

- •Web会議サービス
- •オンライン授業などで使用
- •日本大学が契約したアカウントを付与
- アクティベーション作業が必要
  - 教員の指示に従い手順書を参考に実施
  - 手順書は本資料最後に添付

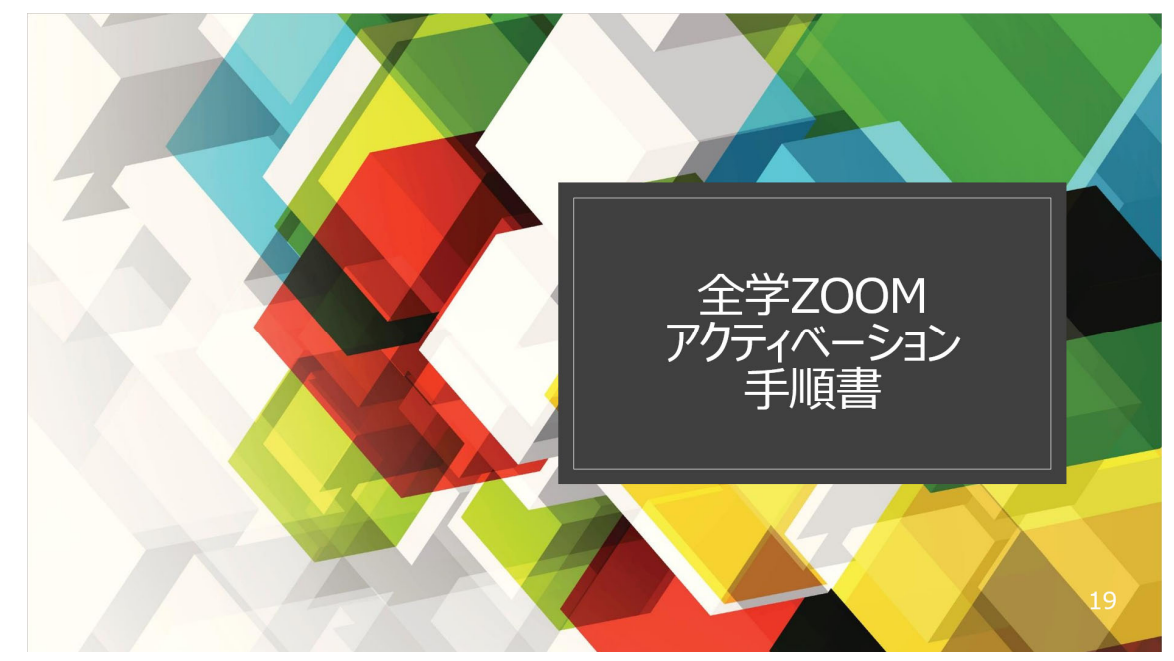

# 情報教育研究センターからの アナウンス

①情報教育研究センターとは
②IDとパスワードの重要性
③各サービスの説明
④インターネット利用上の注意

## 情報教育研究センター とは?

- ・理工学部のネットワーク,コンピュータ,情報に関する様々なサービスを管理
- 皆さんのキャンパスライフを支えます
- 場所
  - |2号館|階|2|2室

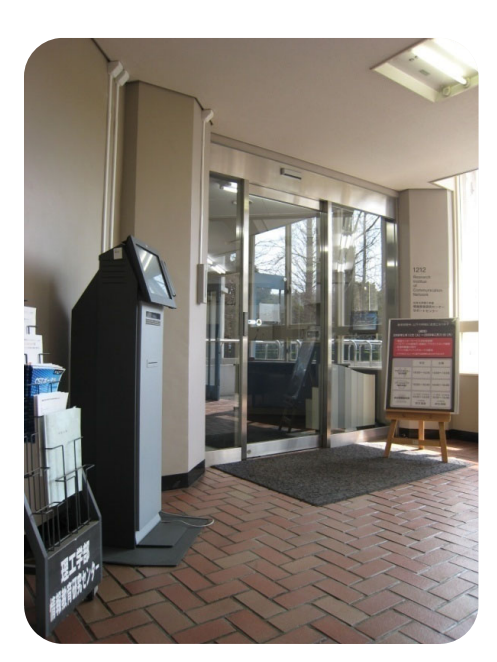

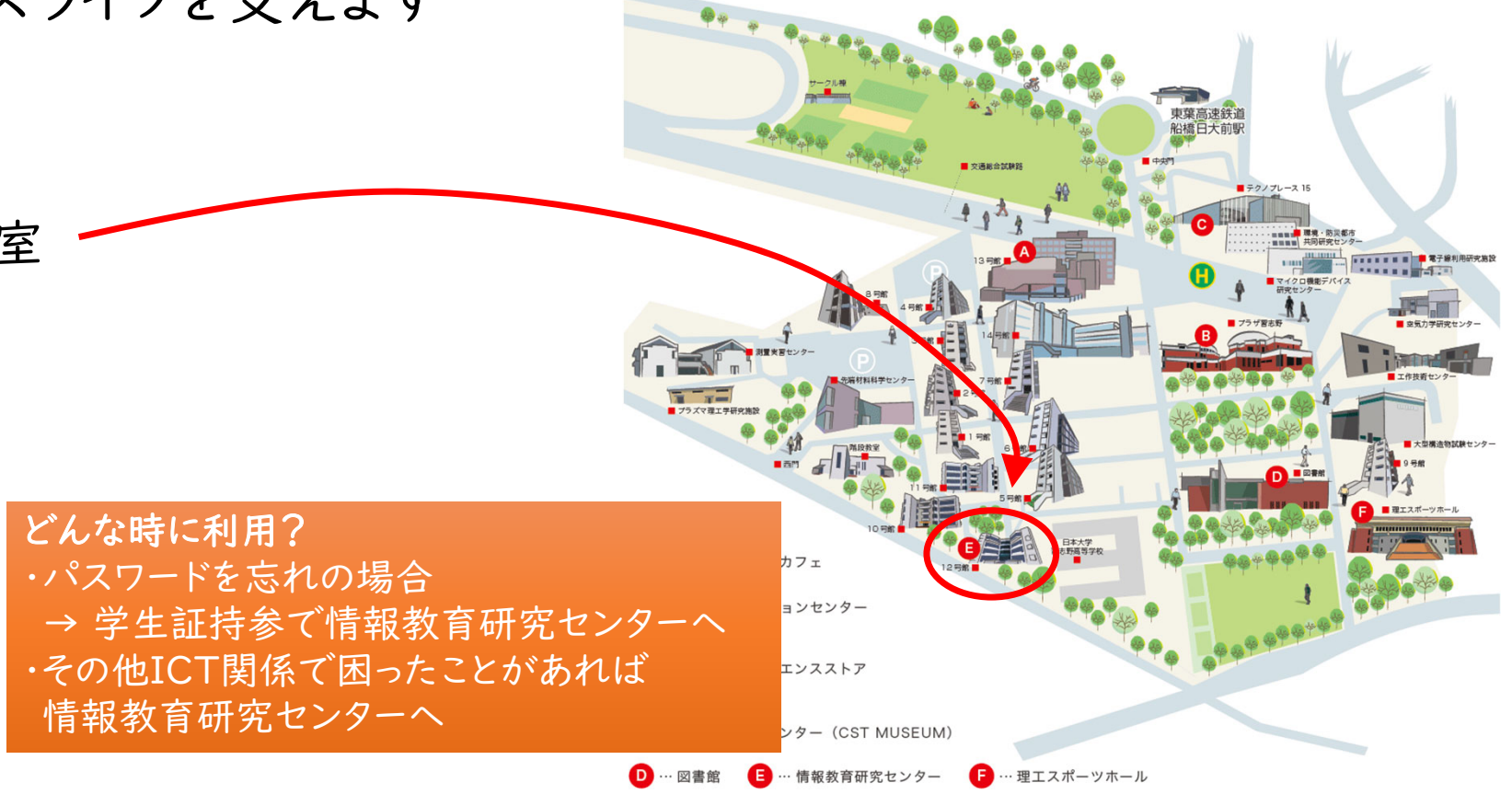

# 情報教育研究センター・各種ドキュメント

- URL
  - https://sites.google.com/nihon-u.ac.jp/cst-stu-doc#h.384ilaos3mte
  - 各種マニュアルを用意

#### 日本大学理工学部

#### 情報教育研究センター

信報教会研究われた二ドキュメルトニビ・シニト4

| 旧和政府が応じンタードイエスノト、夏、ノートト    |                                                                                                    |  |  |
|----------------------------|----------------------------------------------------------------------------------------------------|--|--|
| タイトル                       | 補足説明                                                                                                    |  |  |
| CST-VOICE利用方法              | CST-VOICE利用マニュアル                                                                                                    |  |  |
| 無線LAN「Nichidai」の利用方法について   | 新無線LAN(SSID:Nichidai)のデバイス毎の<br>法<br>学生メールアドレス, パスワードで接続                                                                                                    |  |  |
| Windows ローカルアカウントの作成方法について | Windows 10/11 は,初期セットアップ時にM<br>アカウントを要求されます。Windowsログオ<br>生メールアドレス @g.nihon-u.ac.jp を設定し<br>合,卒業/修了後M365アカウントが削除され<br>で,Windowsログオンができなくなります。<br>備えてローカルの管理者アカウントを作成,<br>てください。(短大から学部,学部から大学<br>学の場合も前の M365は削除されます) |  |  |
| Mathematica利用方法            | Mathematica利用マニュアル                                                                                                    |  |  |

CST-VOICEリンク集の 各種ドキュメント(学生用)から アクセスできます

### IDとパスワードの重要性

- IDとパスワードは学生生活において非常に重要な場面で使われています。
  - ・ 演習室の授業, 講義連絡, 履修登録, 成績閲覧, メール
- あなたのプライベートな情報を守る重要な鍵となります。
- 他人に教えたり貸したりするような行為は絶対にやめてください。
- IDパスワード通知カードに記載されているパスワード
  - → 自分の覚えやすいパスワードに変更可能

(操作に慣れるまでは当面初期パスワードの使用を推奨します)

- 変更方法(NUメールのパスワードも変わります)
  - IDパスワード通知カードに記載のURLにアクセス https://www.auth.cst.nihon-u.ac.jp/
  - 変更後ログインできない or パスワードを忘れた
     → 情報教育研究センターへ相談しに行こう

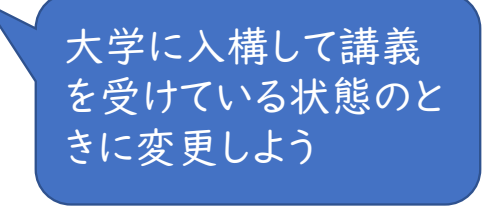

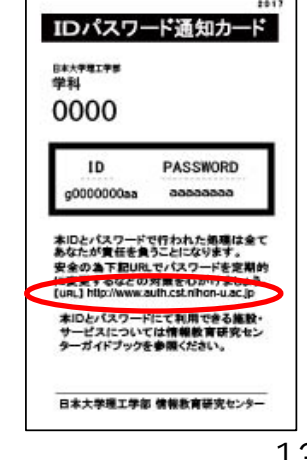

## 学生情報照会システム

- 履修登録を行う際に利用
- •統一認証ID,パスワードでログイン
- CST-VOICEのリンク集または,以下のURLよりアクセス
  - https://www.kyoumu.cst.nihon-u.ac.jp/

ここは日本大学理工学部・短期大学部(船橋校舎)の学生専用ページです

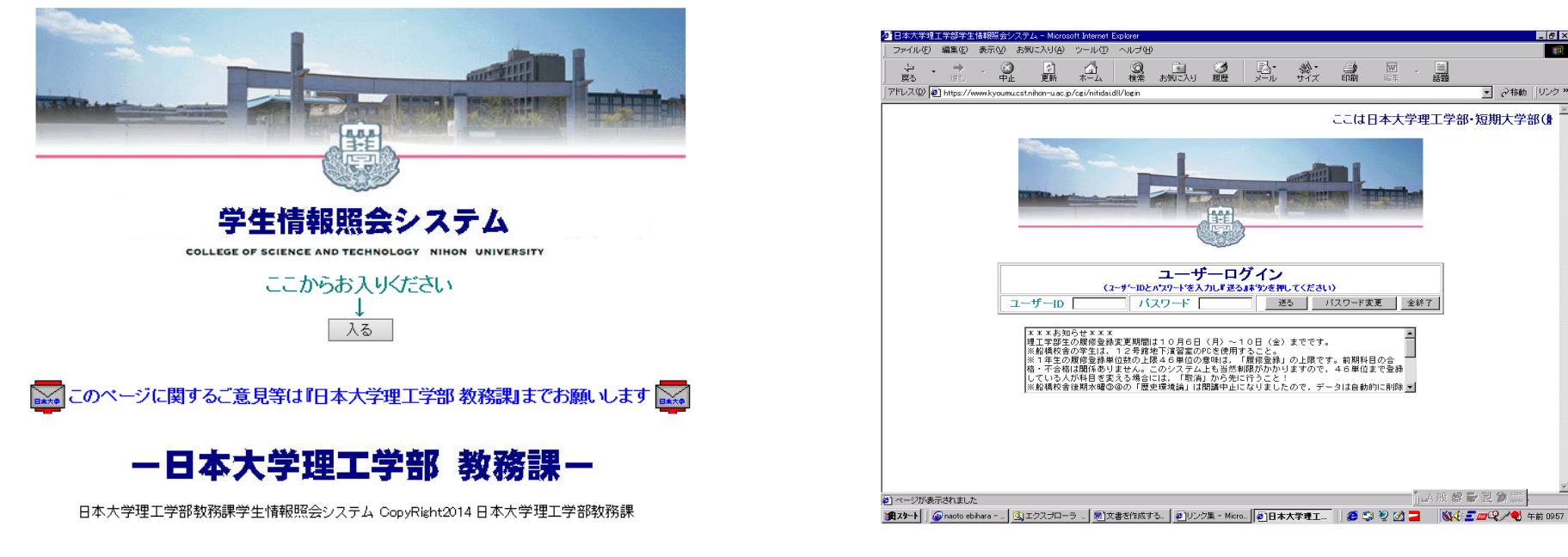

## 利用できる様々なサービス

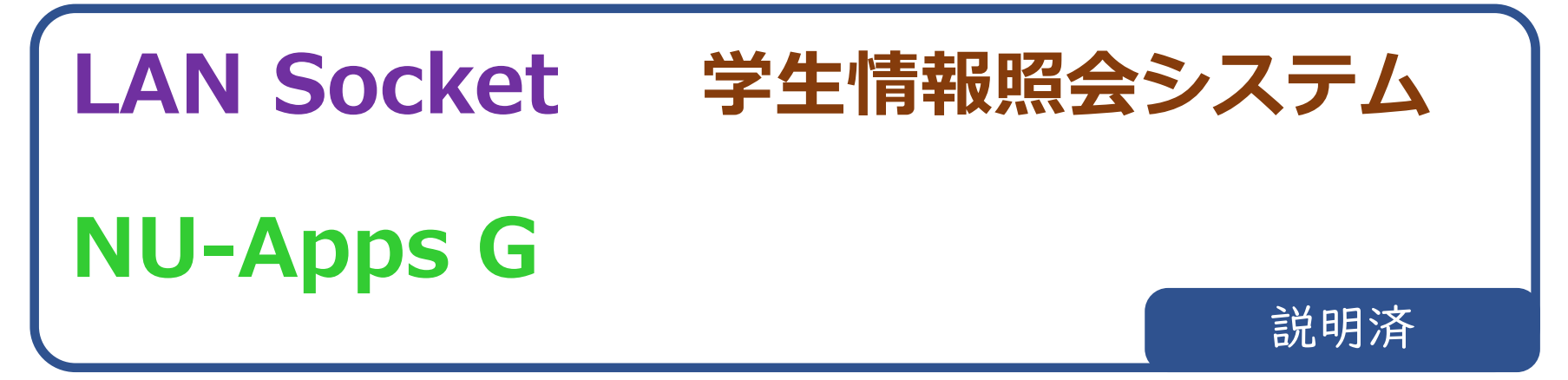

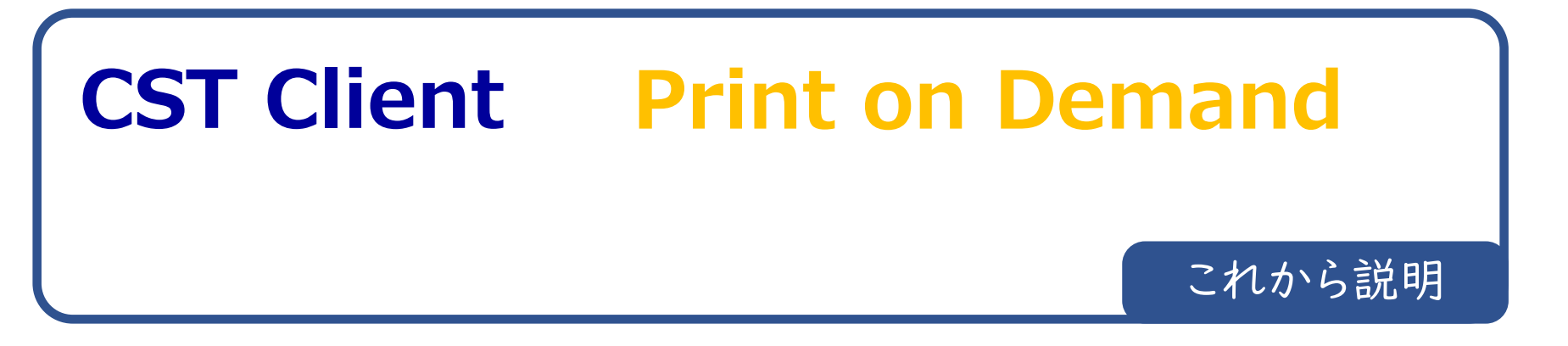

# CST Client (コンピュータ演習室)

- •船橋校舎12号館にコンピュータ演習室が5室設置
- コンピュータを使った講義などで活用
- 各コンピュータにはWindowsが搭載され,数多くのソフトウェアが利用可能

コンピュータへのログイン

• 設置教室

- NU-AppsG メールアドレス (xxxx@g.nihon-u.ac.jp)
- 12号館地下
  - 1201室(95台)、1202室(95台)、1204室(95台)

とパスワードを使用

- •開室時間 9:00~20:00
- ・授業の無い時間は自由利用可
- 12号館2階
  - 1222室(80台)、1223室(80台)
  - 自由利用不可

メッセージ

課外学習, mail利用, 履修登録等, 演習室を有効活用して知識や技能 を高めてください

### **Print on Demand**

- 情報教育センターが提供するプリンタサービス
- ・唯一の有料サービス(ポイント方式)

ポイントの購入 購入場所:1212室サポートセンターの自動販売機 |ポイントの価格:1円

使用料 モノクロ:5ポイント/枚 カラー:15ポイント/枚 学生証を使ってポイントを 利用することができます 新入生への特典 100ポイントがサービスとして付与 されています ポイントを使い切ってからポイントの 購入を行ってください

## ネチケット

#### インターネット利用の基本

#### インターネット利用の注意点

インターネットのWeb上には、専門的な研究成果から最新のニ ュースまで、幅広いコンテンツが日々アップされ続けています。 インターネットを利用すると、それらをいつでも簡単に入手する ことができます。情報収集の有効な手段として活用してください。

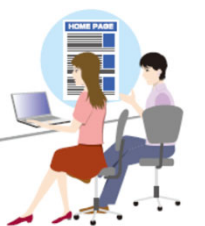

#### インターネット利用の基本

#### 著作権の侵害に注意

パソコンやインターネットを使えば音楽や映画、ゲームやアプリケーションなど簡 単に複製・配布することができます。 しかし気をつけていないと他者の著作権を侵害してしまうこともあります。

#### インターネット利用の基本

### 気をつけたいホームページは?

ホームページは便利なだけではなく、危険性も潜んでい ます。最近、遠隔操作ウィルスの感染により全く関係な い人が逮捕されてしまう事件もありました。メリットと デメリットを良く理解した上で、賢いインターネットの 利用ができるようになりましょう。

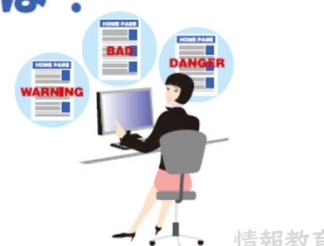

#### インターネット利用の基本

### 電子メールを使う

電子メールは、携帯電話からパソコンまで、すっかりポピュラーな通 信手段になりました。インターネットでは、Web サイトと並んで主要な コミュニケーションと言えるでしょう。日本大学では全学生にメールア ドレスを発行しています。このサービスは在学中はもとより卒業後も 利用できるので、電子メールを効果的なコミュニケーションツールとし て役立ててください。

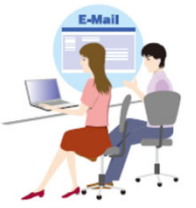

#### インターネット利用の基本

変なメールが届いたら

現在では多くの人が電子メールを利用しています。 電子メールには便利な反面、迷惑なものがあったり、 ウィルスの感染ルートになっている場合があります。 心当たりのないメールには気を付けることが大切です。

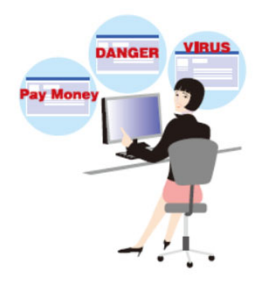

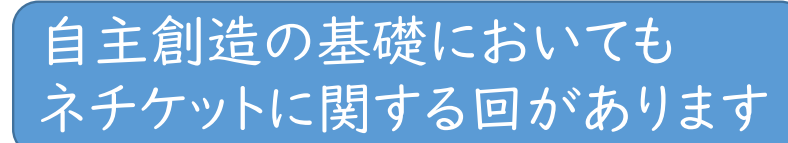

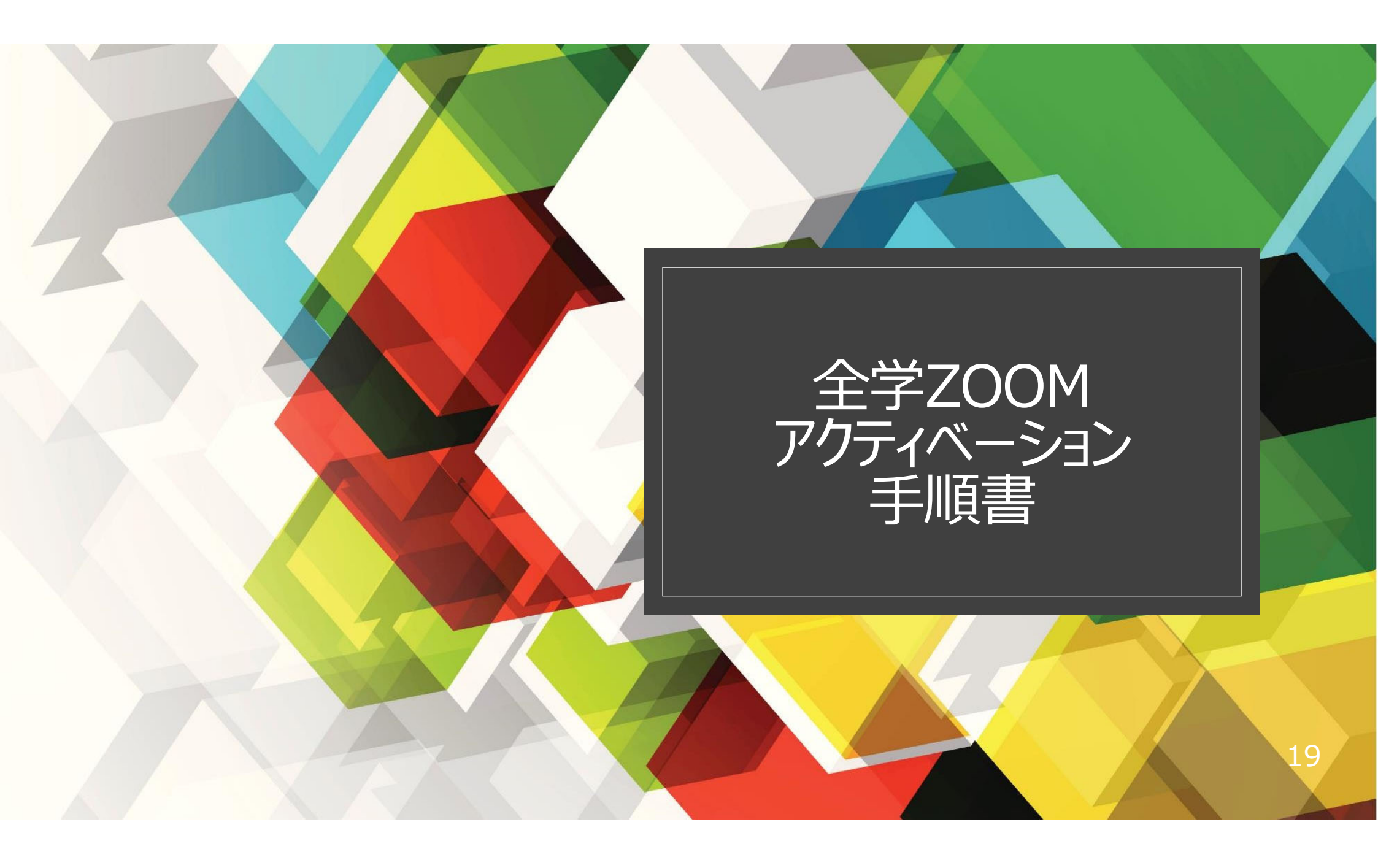

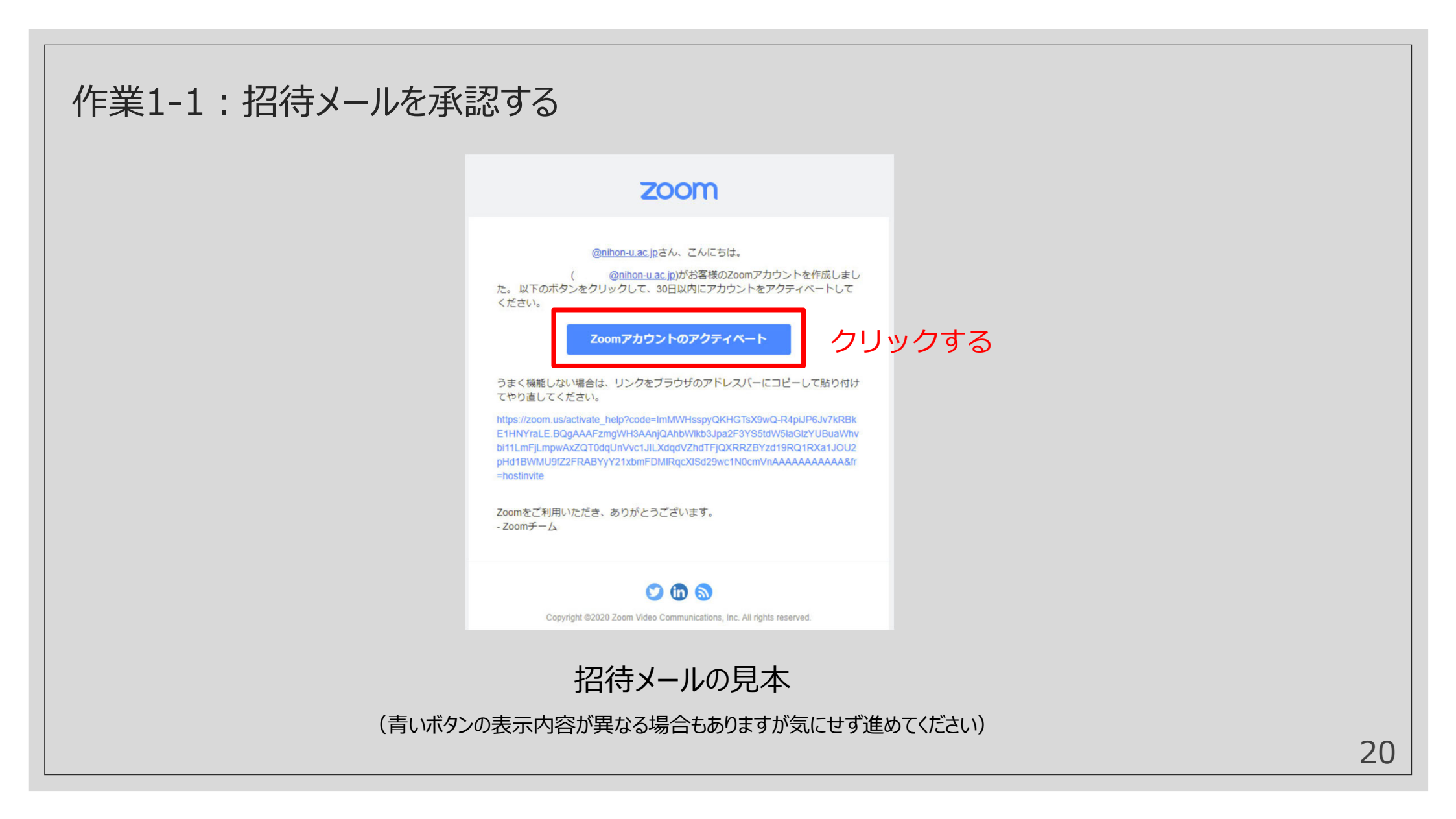

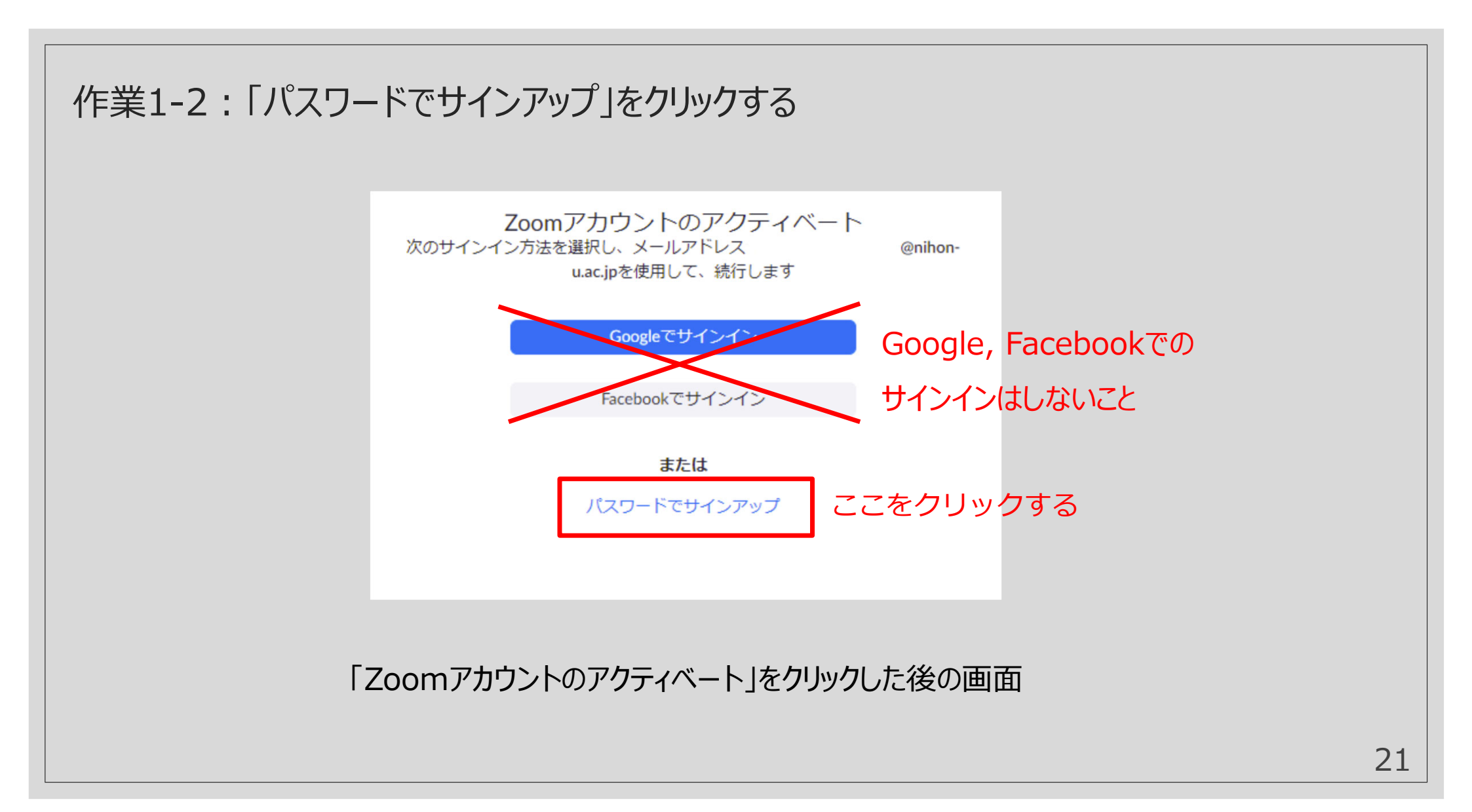

### 作業1-3:氏名とパスワードを入力してサインアップする

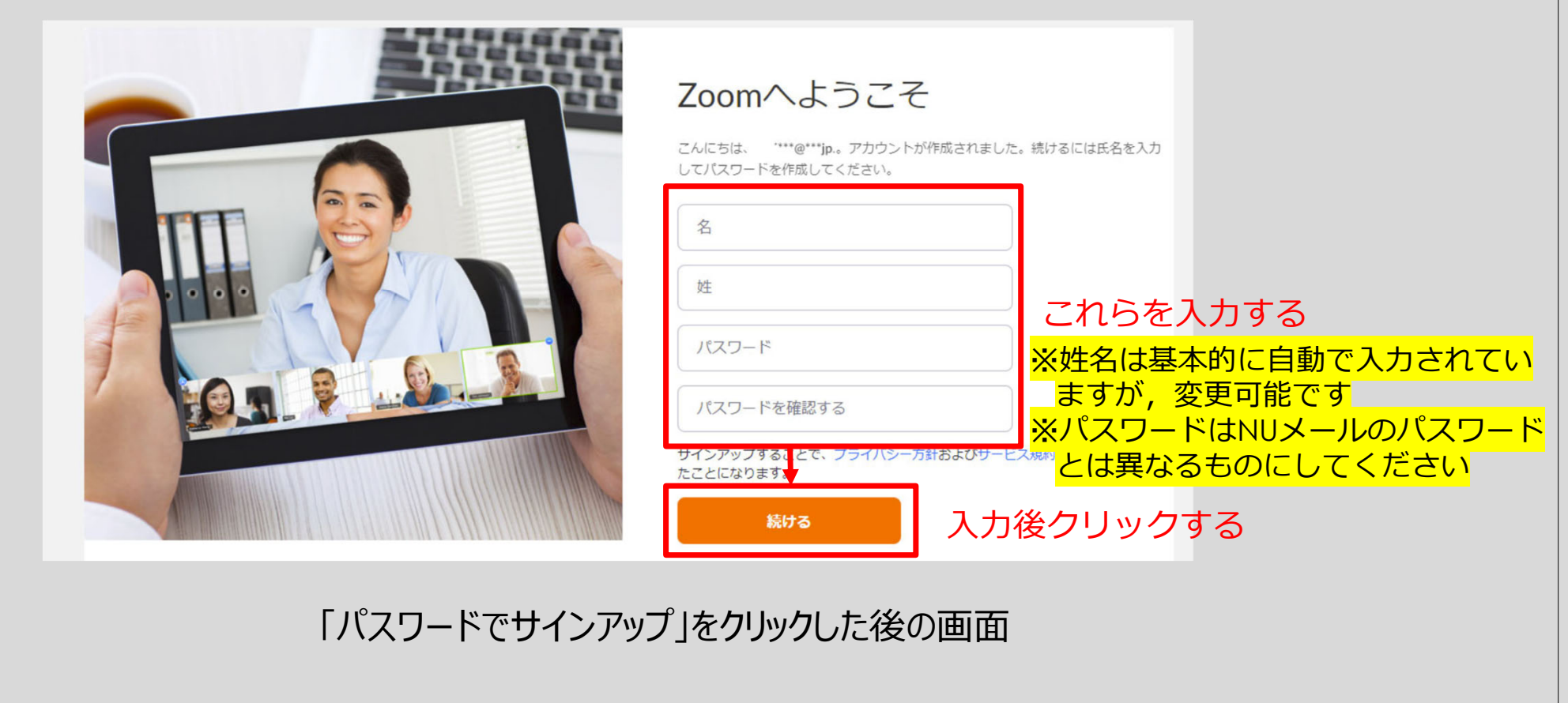

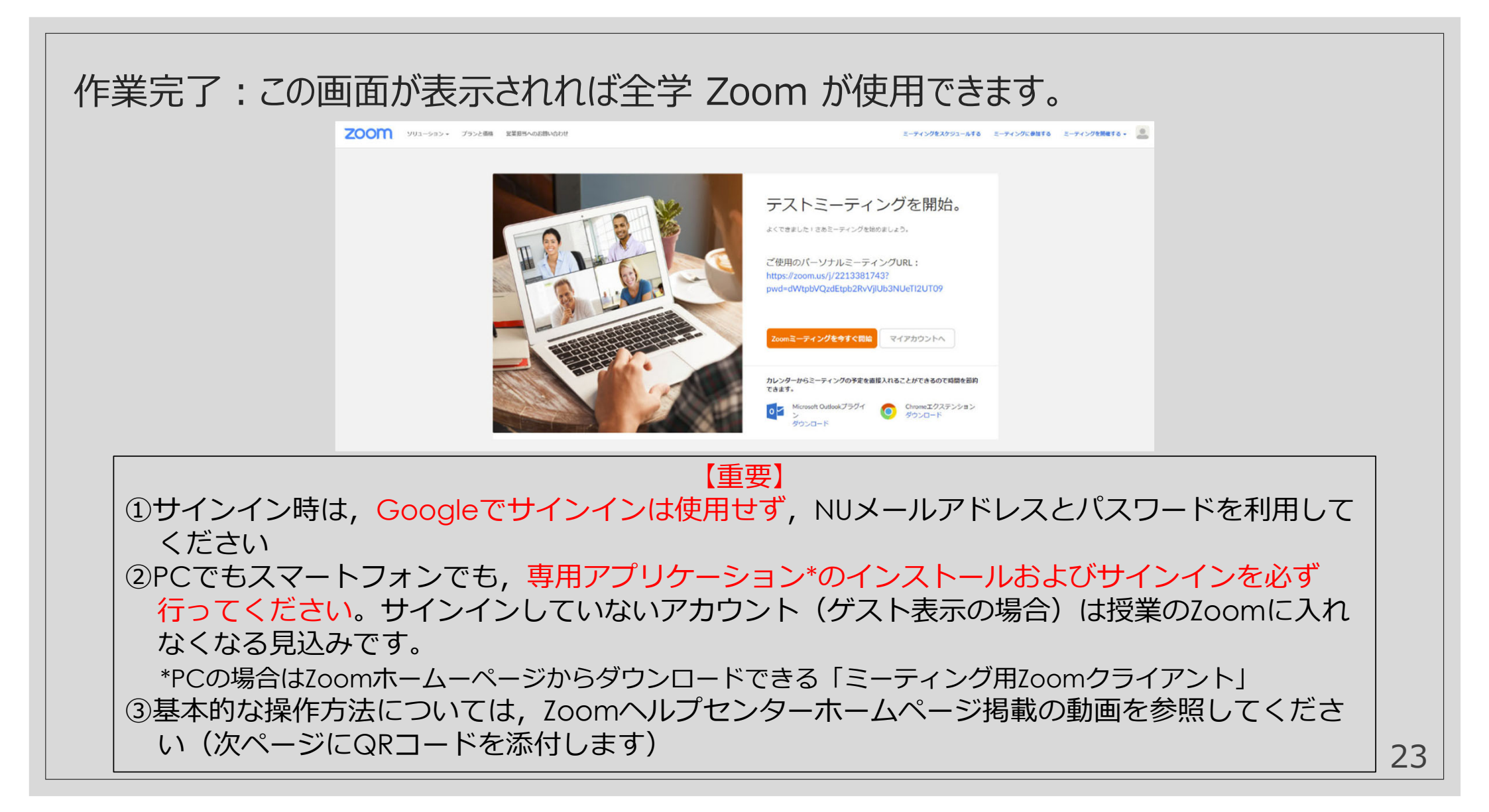

### Zoomの基本的な操作方法の参考動画

#### 出典: Zoom社ヘルプセンター掲載動画

#### 参加方法

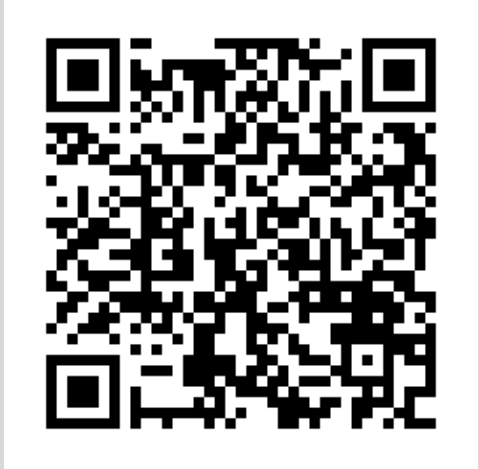

https://www.youtube.com/embed/BO-6QtByJOA?rel=0&autoplay=1&cc load policy=1&cc\_lang\_pref=ja

#### 音声参加設定方法

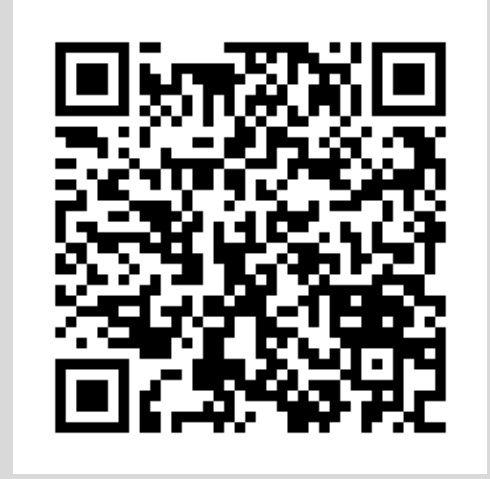

https://www.youtube.com/embed/RGuicKWG Y?rel=0&autoplay=1&cc load p olicy=1&cc\_lang\_pref=ja

24

## 【必ず行ってください】NU-AppsG表示名の変更

- NU-AppsGにおける表示名は、初期設定(全学共通)で全角カタカナとなっていますが、特にLMS(VI・V2とも)利用時における成績評価等における混乱を防ぐ観点から、以下のルールに従って表示名を変更してください。
- 変更手順
  - Googleアカウントの[個人情報]ページにアクセス https://myaccount.google.com/personal-info (NU-AppsGアカウントでGoogleにログインすること)
  - 2. [基本情報]にある[名前]をクリック
  - 3. CST-VOICEのルールに従って[姓]と[名]を変更
  - 4. [保存]をクリック
- CST-VOICE表示名ルール
   姓:G[学科コード][学科名]-[学生番号]
   名:氏名(姓と名の間にスペースを入れる)

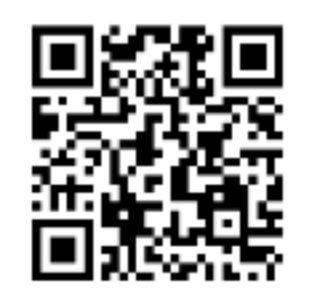

[個人情報]ページアクセスQRコード

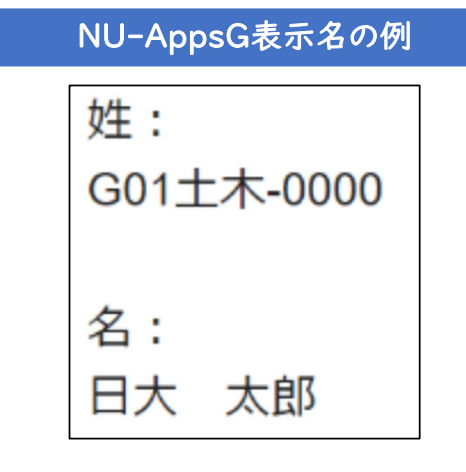

### CST-VOICEトップページ初回アクセス時の作業

- CST-VOICEでは、ログイン者自身がメールで受信する「大学からのお知らせ」ならびに「休 講・補講・時間割変更のお知らせ」を自動抽出し、トップ画面に表示するよう設定しています。 情報教育研究センターならびに管理者が、メール内容の閲覧等を行う権限は有しておりません。
- 初めてトップページにアクセスした場合など、上記の表示を可能にするための許可を与える作業が必要です。以下の手順により作業を行ってください。
- なお、下の画像の①で[Cancel]を押した場合、あらためてトップページで再読み込みすると [Preview Permission]が表示されますので、クリックの上、残りの作業を行ってください。

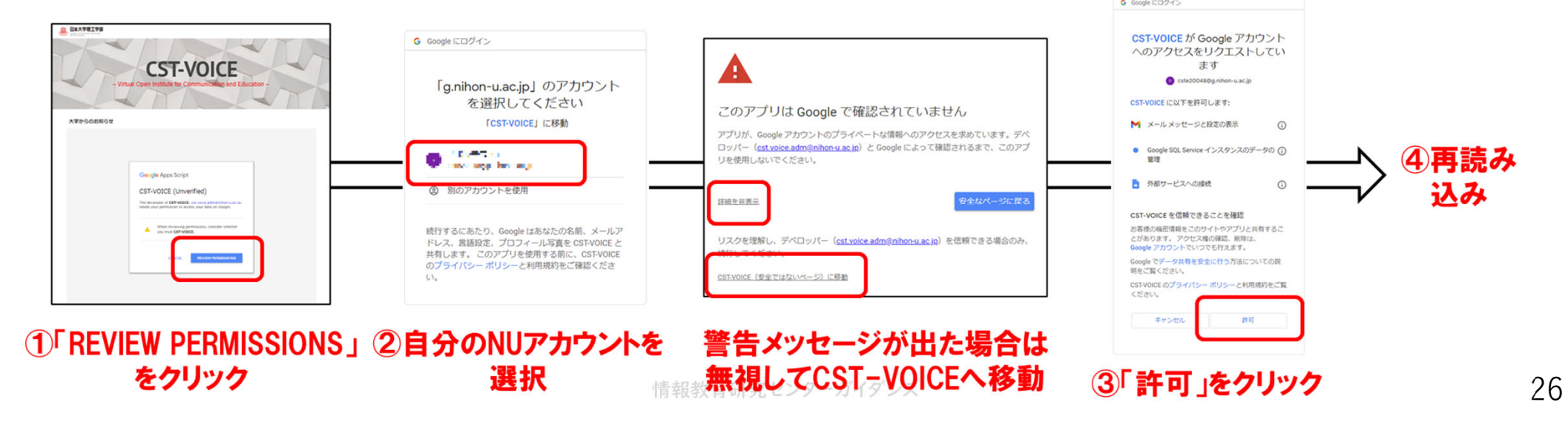

## CST-VOICEへのスマートフォンアクセス

- CST-VOICEマニュアルサイトのトップページに掲載 されている「※スマートフォンでのアクセスについて」 に掲載の手順に沿って作業を行ってください
- CST-VOICEに関して分からないことがあれば、各 学科のクラス担任やICT担当教員に相談してください。

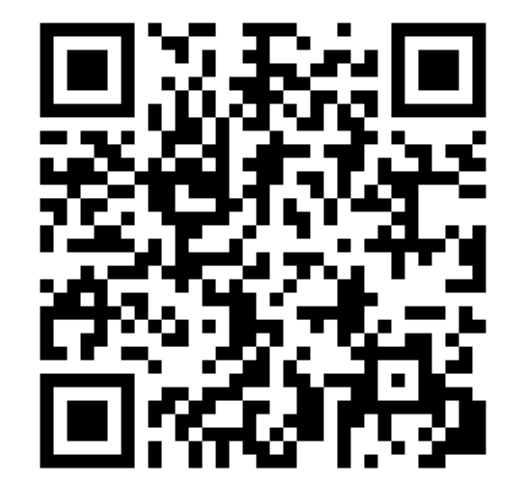

•情報教育研究センター窓口でも質問に対応します。 CST-VOICEマニュアルサイト